# **APP'S USER MANUAL**

Use your phone to scan the QR code below or search "Smart Life" in application market to download and install the App

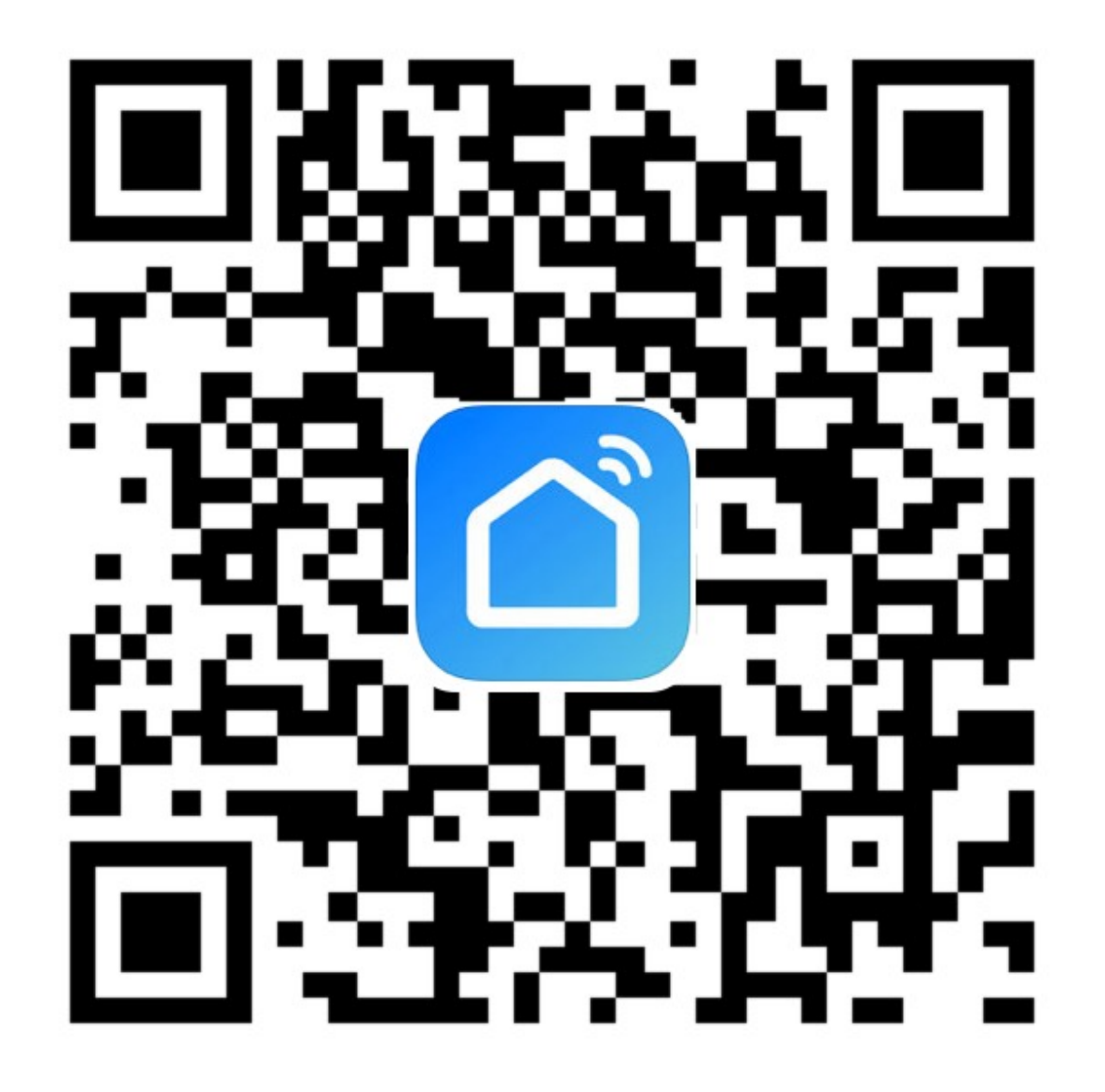

## Register

If you don't have an App account, register an account or sign in with verification code by SMS.

This page describes the registration process.

1. Tap to enter registration page

2.The system automatically recognises your country / area. You can also select your country code. Enter the mobile number/E-mail and tap "Next", as shown in the picture 2

3. If you enter the mobile number, then enter the verification code in the message , as shown in the picture 2, and enter the password, tap"Confirm" to finish your registration.

4.If you enter the E-mail, enter the password as shown in the picture 4, and, tap"Confirm" to finish your registration.

| •••中国移动 🗢    | 1:58 PM   | 31%    |
|--------------|-----------|--------|
| Back         | Register  |        |
| Armenia      |           | +374 > |
| Mobile numbe | er/E-mail |        |
|              |           |        |
|              |           |        |
|              |           |        |
|              |           |        |
|              |           |        |
|              |           |        |
|              |           |        |
|              |           |        |
|              |           |        |
|              |           |        |

Picture 1

Picture 2

| • | ••••中国移动 🗢         | 1:53 PM       | <b>@</b> 32  | 2% 🔳 |
|---|--------------------|---------------|--------------|------|
|   |                    | Login         |              |      |
|   | Country / Regi     | on            | Armenia +374 | 4 >  |
|   | Mobile numbe       | er/E-mail     |              |      |
|   | Password           |               |              | Ø    |
|   |                    |               |              |      |
|   | Sign in with SMS v | erification   | Forgot pass  | word |
|   |                    |               |              |      |
|   |                    |               |              |      |
|   |                    |               |              |      |
|   | Sign in v          | vith social m | edia account |      |
|   |                    | f             | y            |      |
|   | fa                 | cebook t      | witter       |      |
|   |                    |               |              |      |

#### Sign in with username and password

1.The system automatically recognises your country / area.You can also select your country code.Enter the mobile number/E-mail and tap "Next

2.Enter your registered mobile number or Email, and password to login.

#### Sign in with social media account

If you have installed Facebook or Twitter in your smartphone, tap the corresponding icons and then sign in the App after social network authentication

| ••••• 中国移动 穼    | 1:53 PM          | ֎ 32% ■_>       |
|-----------------|------------------|-----------------|
|                 | Login            |                 |
|                 |                  |                 |
| Country / Re    | egion            | Armenia +374 >  |
| Mobile num      | iber/E-mail      |                 |
| Password        |                  | ø               |
|                 |                  |                 |
| Sign in with SM | S verification   | Forgot password |
|                 |                  |                 |
|                 |                  |                 |
|                 |                  |                 |
| Sign i          | n with social me | dia account     |
|                 | f                | <b>y</b>        |
|                 | facebook tv      | vitter          |

| ●●●●中国移                       | 动 🗢       | 1:58 PM | ֎ 31% ■        |  |  |  |
|-------------------------------|-----------|---------|----------------|--|--|--|
| Cancel SMS verify and sign in |           |         |                |  |  |  |
|                               |           |         |                |  |  |  |
| Countr                        | y / Regio | on      | Armenia +374 > |  |  |  |
| Phone                         | Numbe     | r       |                |  |  |  |
| Verifica                      | ation Co  | de      |                |  |  |  |
|                               |           |         |                |  |  |  |
|                               |           |         |                |  |  |  |
|                               |           |         |                |  |  |  |
|                               |           |         |                |  |  |  |
|                               |           |         |                |  |  |  |
|                               |           |         |                |  |  |  |
|                               |           |         |                |  |  |  |
|                               |           |         |                |  |  |  |
|                               |           |         |                |  |  |  |
|                               |           |         |                |  |  |  |

## Sign in with verification code via SMS

1.Tap"Sign in with SMS
verification", to new page
2.The system automatically
recognises your country / area.
You can also select your country
code by yourself.
3.Enter the mobile number and tap
"Get" to get a message
4.Enter the verification code in the
message and tap "Login" to login
the App

## **Forgot password**

To find your password back, please follow the procedures:

1.Tap"Forgot password", as shown in the picture 1

2.The system automatically recognises your country / area.You can also select your country code by

yourself.Enter the mobile number/E-mail and tap "Next", as shown in the picture 2

3.Enter the verification code in the message/E-mail, as shown in the picture 3, and enter the new password, tap"Confirm" to finish.

| ●●●●● 中国移动 🗢       | 1:53 PM        | ֎ 32% ■_>       | ●●●●● 中国移动 <b>令</b> 2:01 PM | ③ 31%  | ●●●●○中国移动 🗢 2:01 PM                 | ® 31% <b>■</b>    |
|--------------------|----------------|-----------------|-----------------------------|--------|-------------------------------------|-------------------|
|                    | Login          | Register        | Kequest passw               | vord   | Kequest par                         | ssword            |
| Country / Regi     | on             | Armenia +374 >  | Armenia                     | +374 > | Verification code is ser<br>+374 15 | nt to your phone: |
| Mobile numbe       | er/E-mail      |                 | Mobile number/E-mail        |        | Verification Code                   |                   |
| Password           |                | Ø               |                             |        | Enter new password                  | 0                 |
|                    |                |                 |                             |        |                                     |                   |
| Sign in with SMS v | rerification   | Forgot password |                             |        |                                     |                   |
|                    |                |                 |                             |        |                                     |                   |
|                    |                |                 |                             |        |                                     |                   |
|                    |                |                 |                             |        |                                     |                   |
| Sign in w          | vith social me | dia account     |                             |        |                                     |                   |
|                    | f (            |                 |                             |        |                                     |                   |
| fac                | cebook tw      | vitter          |                             |        |                                     |                   |
| P                  | Picture        | e 1             | Picture                     | 2      | Pictur                              | 'е 3              |

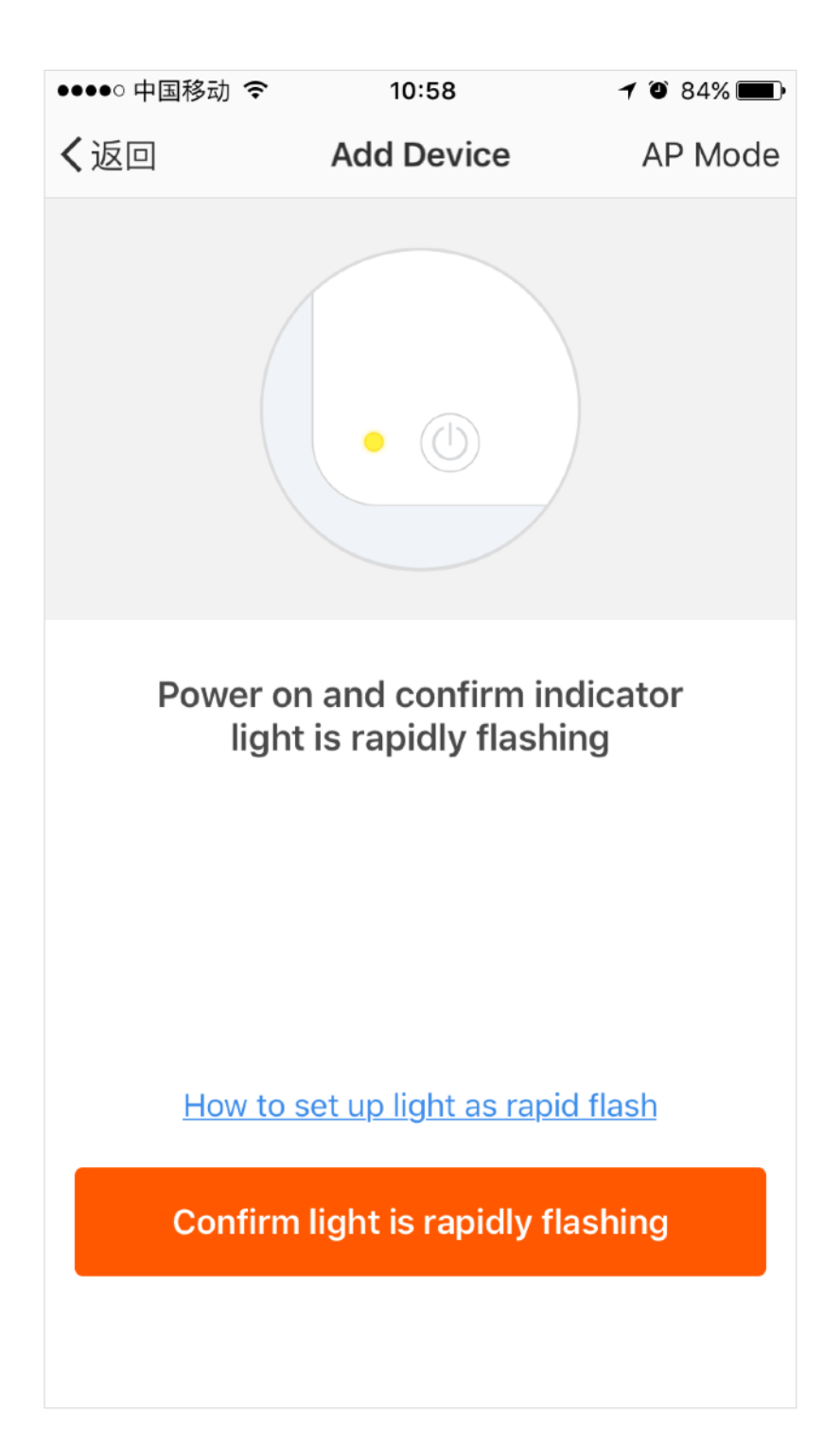

1.Enter the App, tap"+"in the upper right of the page to enter network connection page, as shown in the picture

2.There are two network connection methods(Normal mode and AP mode). Normal mode is default. Users could tap the upper right corner to switch the connection method to AP mode.

3.For normal mode, please make sure the device's indicator light rapidly flashes (2 times per second), tap to go on to the next step

4. If indicator light is not rapidly flashing, tap "how to set indicator light as rapid flashes" to view operation processes.

#### Notes: How to set indicator light as rapid flashing

Step 1 Power on device. Power off after 10s and then power on

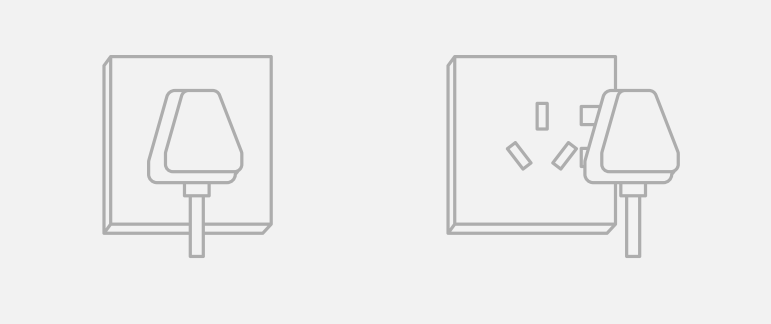

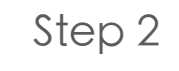

Hold the reset button for 5s

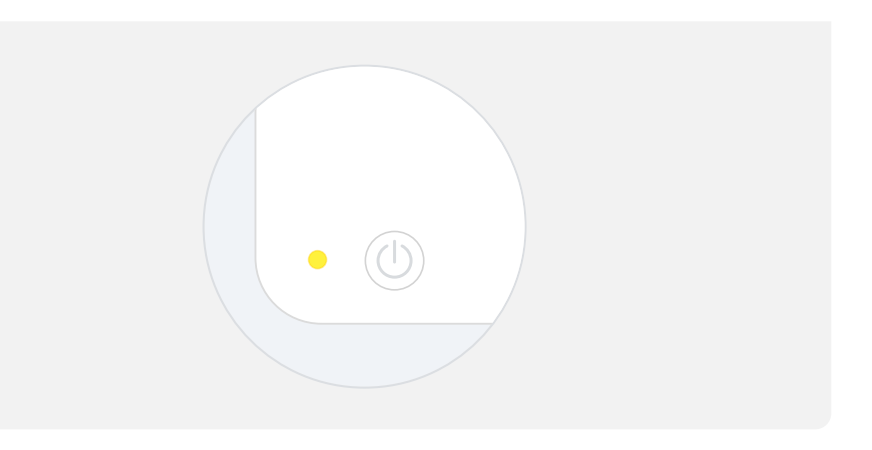

Step 3

Confirm indicator light is now rapidly flahsing

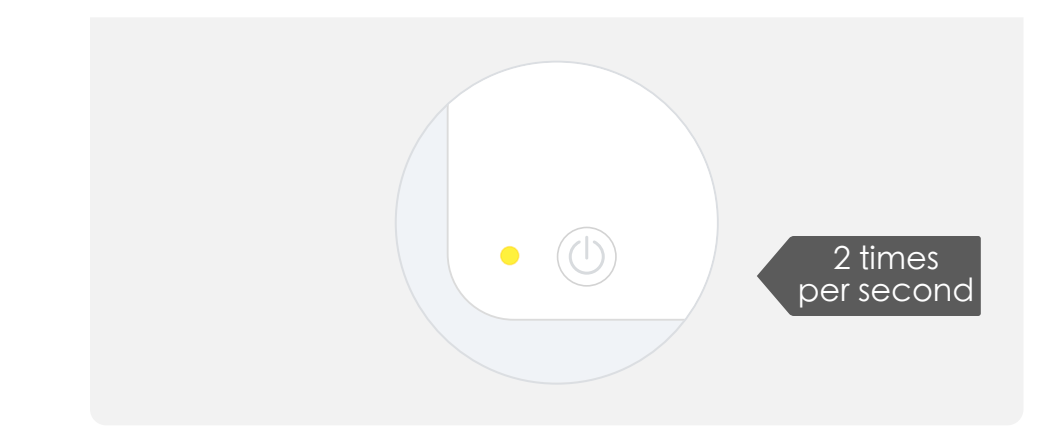

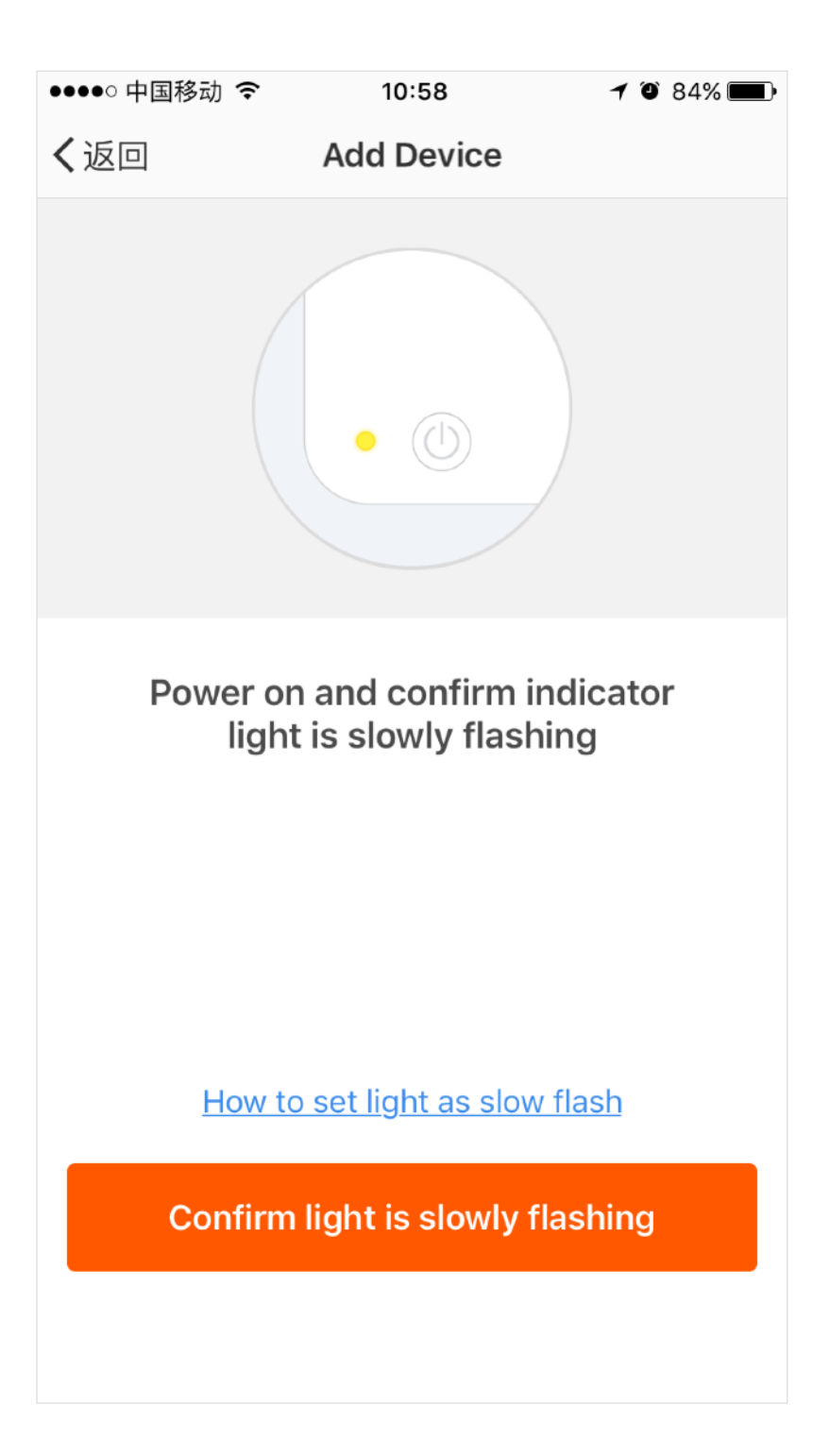

1.For AP mode, please make sure the device's indicator light slowly flashes(1 time every 3 seconds),tap to go on to the next step

2. If indicator light is slowly flashing, tap "how to set indicator light as slow flashes" to view operation processes.

#### Notes: How to set indicator light as slow flashing

Step 1 Power on device. Power off after 10s and then power on

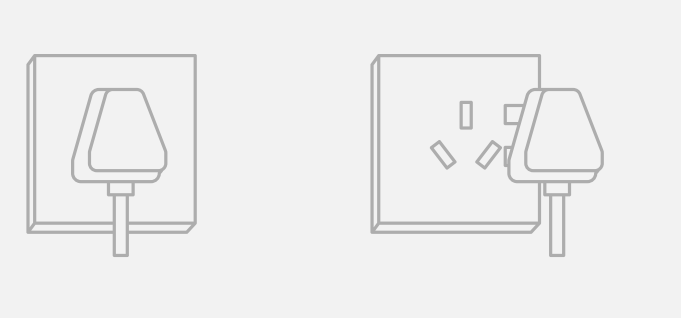

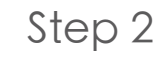

Hold the reset button for 5s

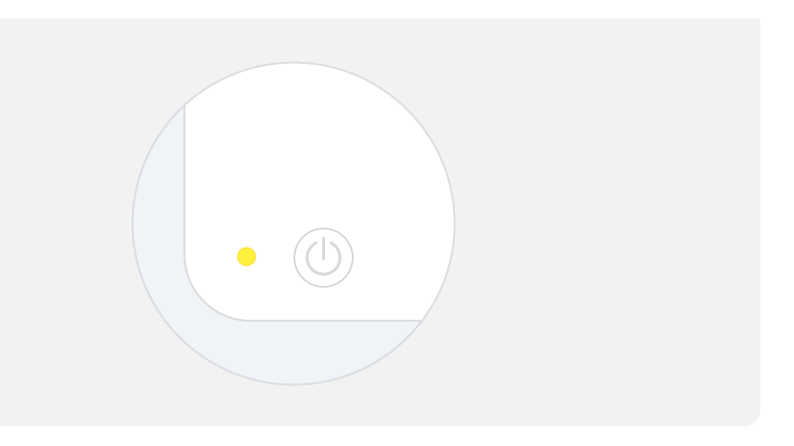

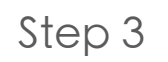

Confirm indicator light is now rapidly flahsing

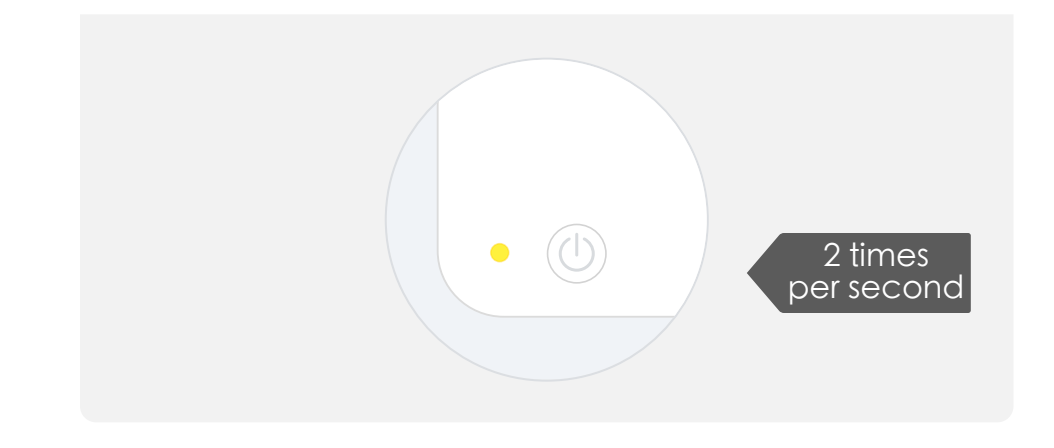

Step 4 Hold reset button for 5s

until indicator light is slowly flashing

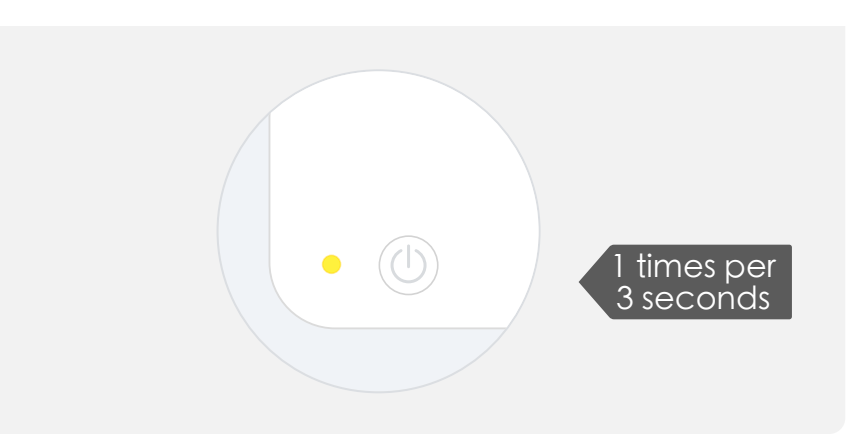

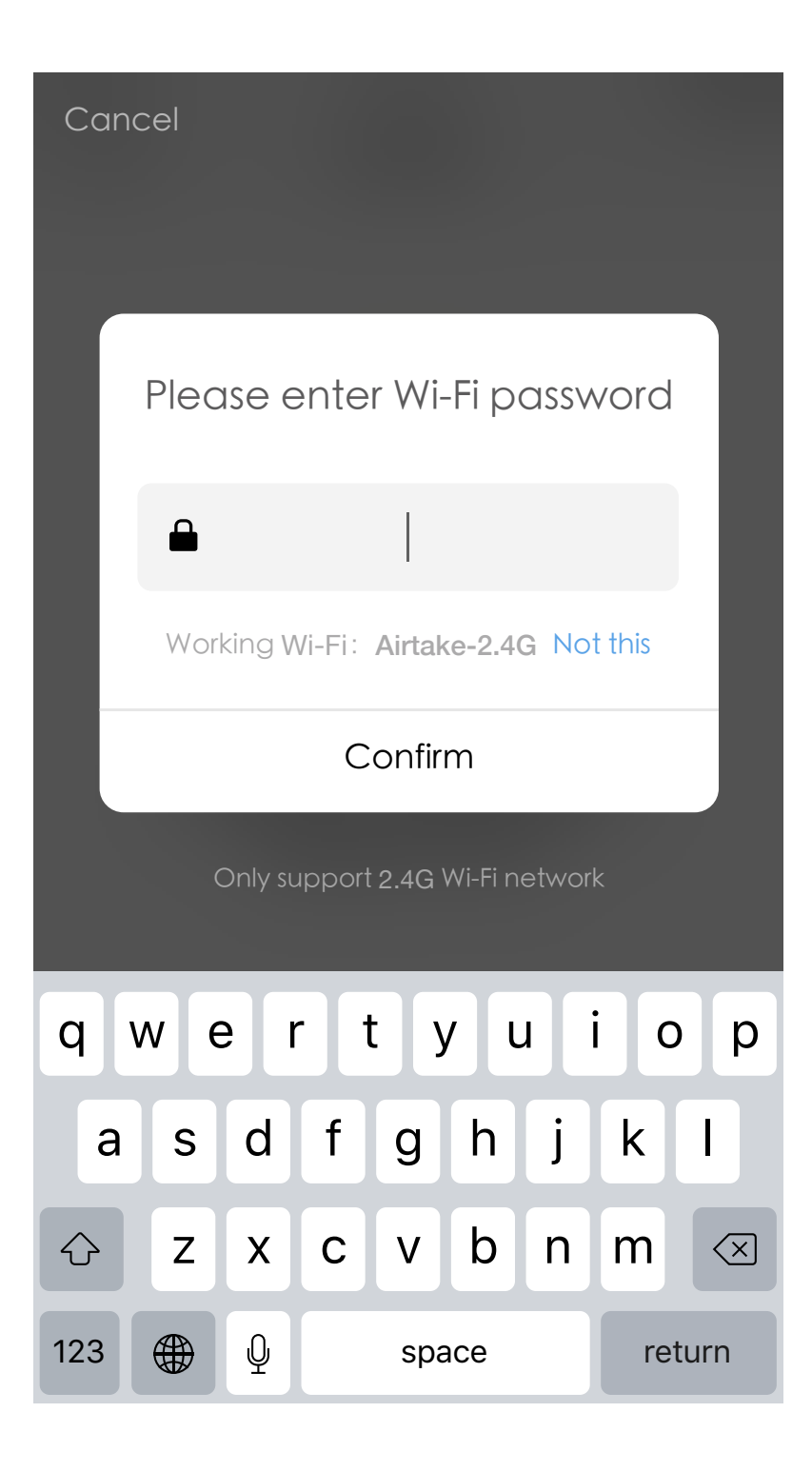

Select the Wi-Fi under which device is working, enter password and tap "Confirm" to enter network connection process, as shown in the picture below If you select normal mode to connect device to the network, the App goes through the processes as shown in the picture 1. After the network connection is successfully, the App page will be shown in the picture 2

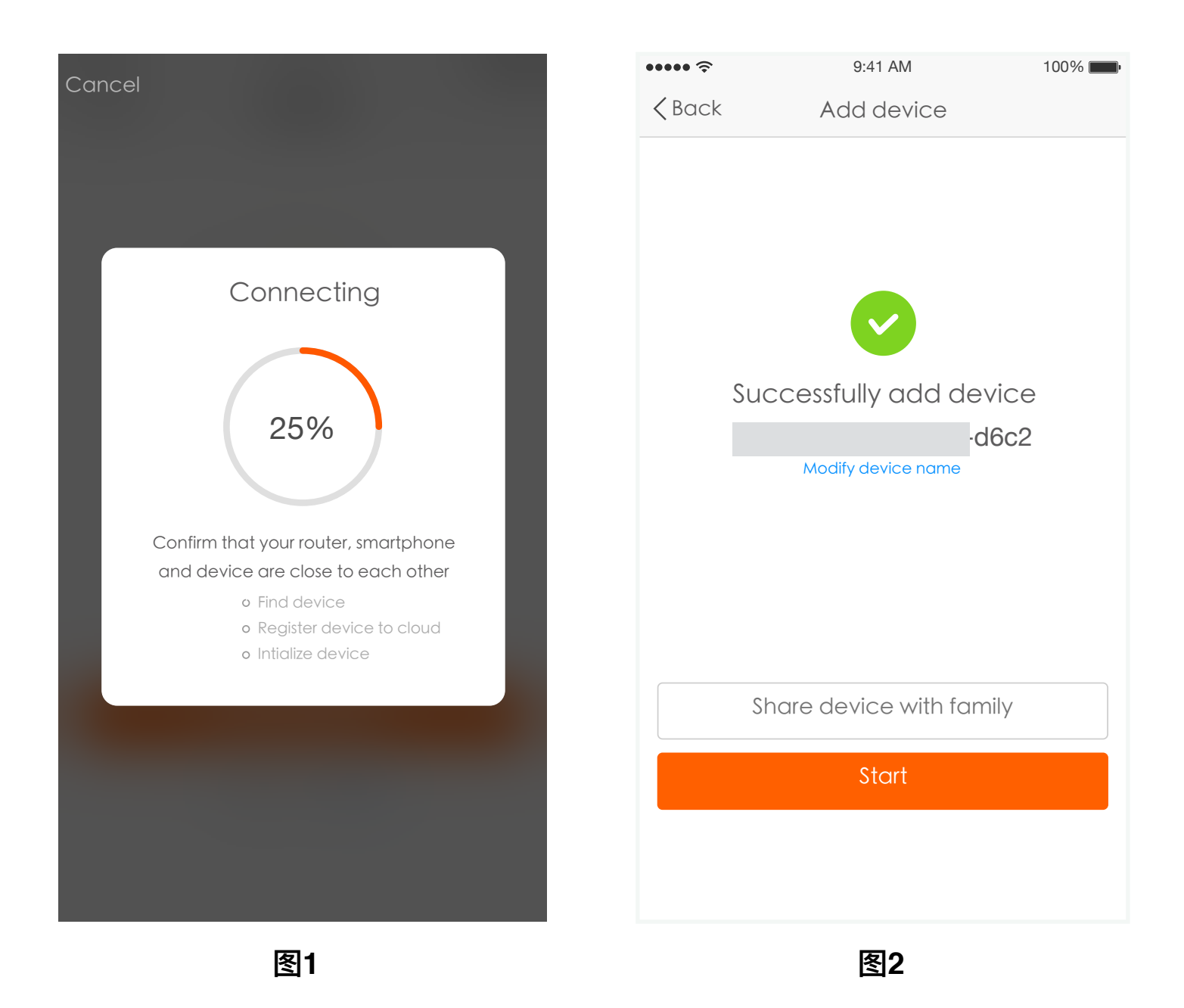

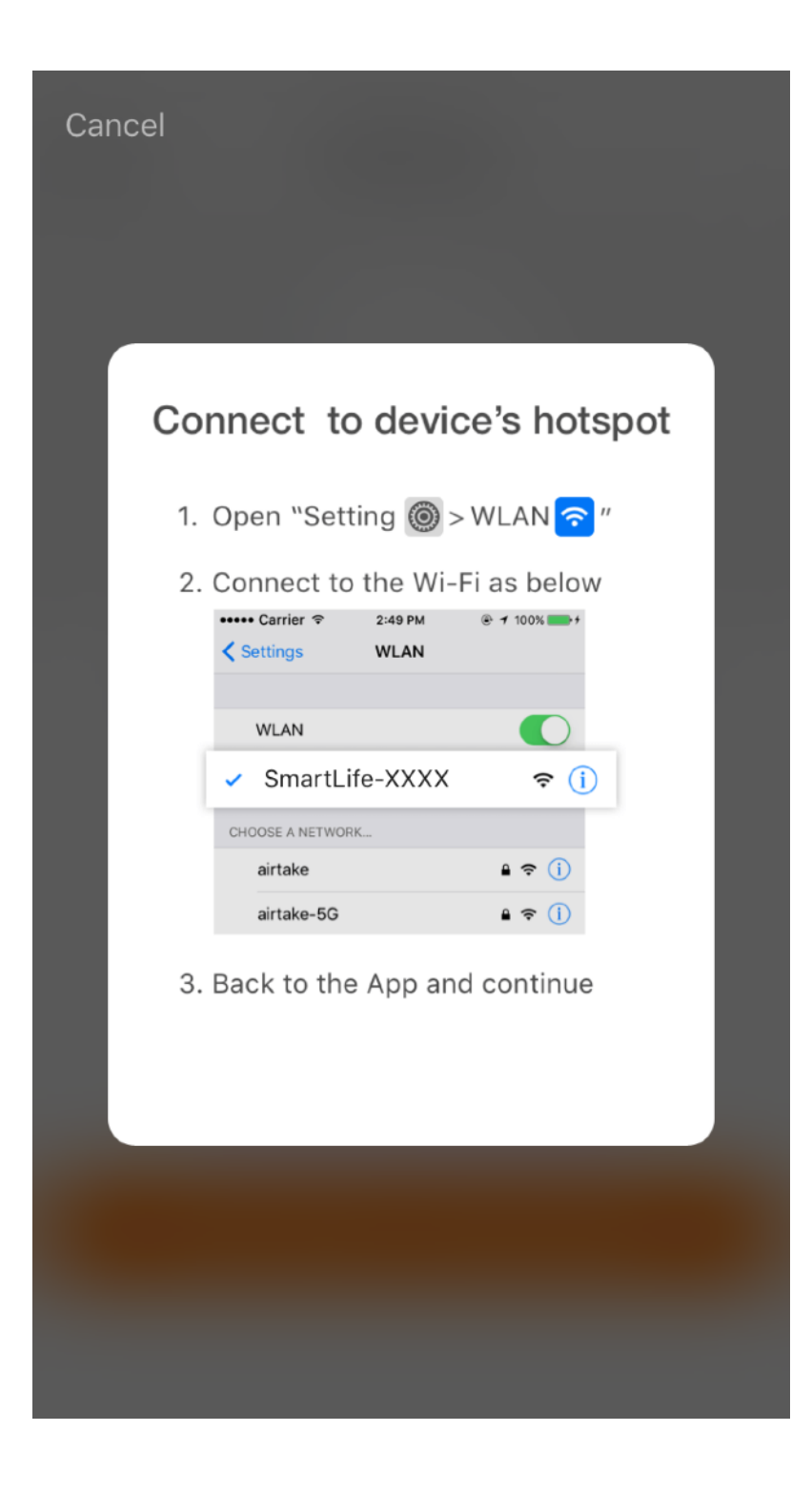

For AP mode, connect to the Wi-Fi hotspot named "SmartLife", as shown in the picture Notes: Some devices might have different hotspot names. After connecting with the hotspot, back to the network connection page to enter network connection process. The App goes through as shown in the picture 1. Picture 2 shows the App page when the network connection is successful.

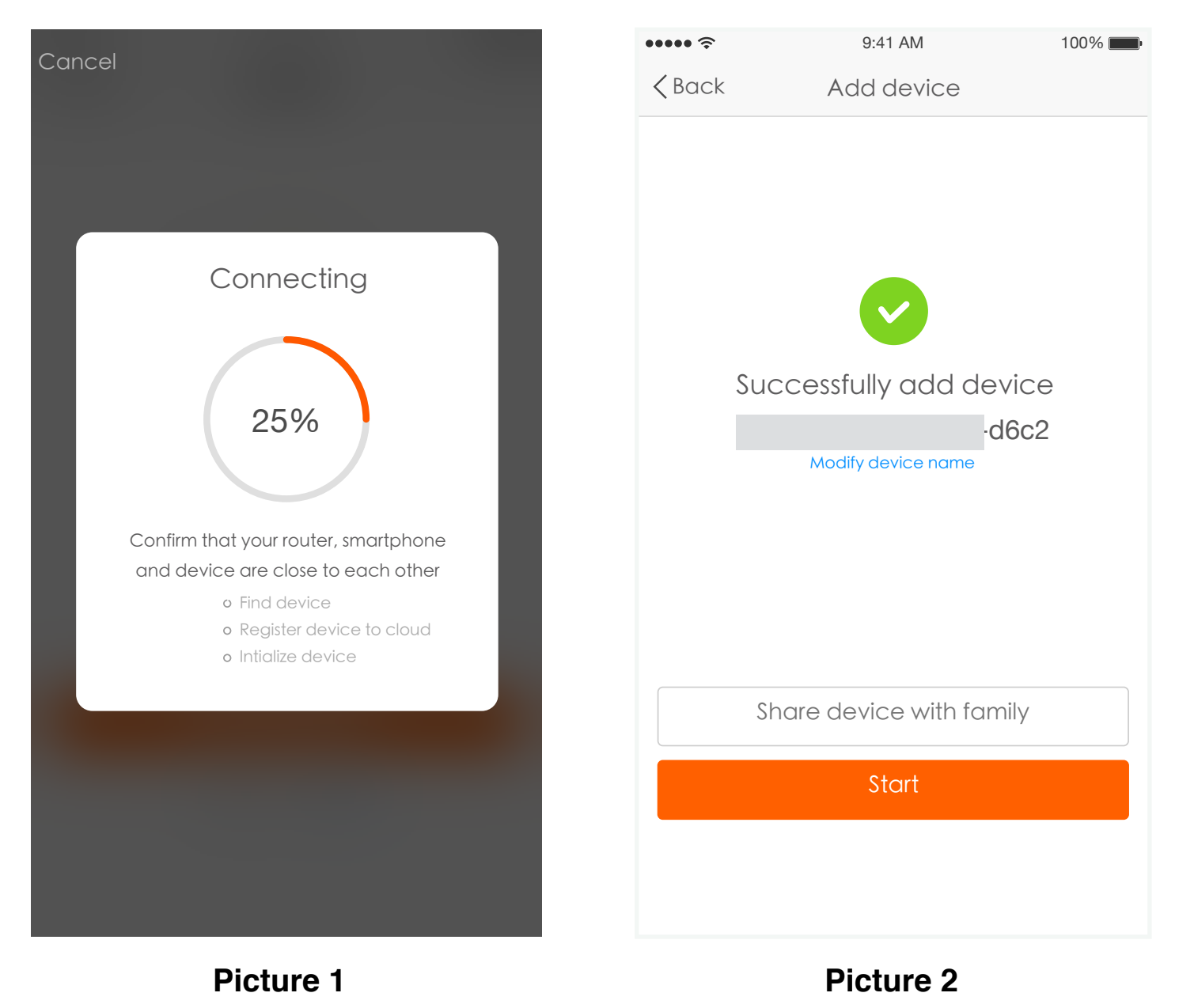

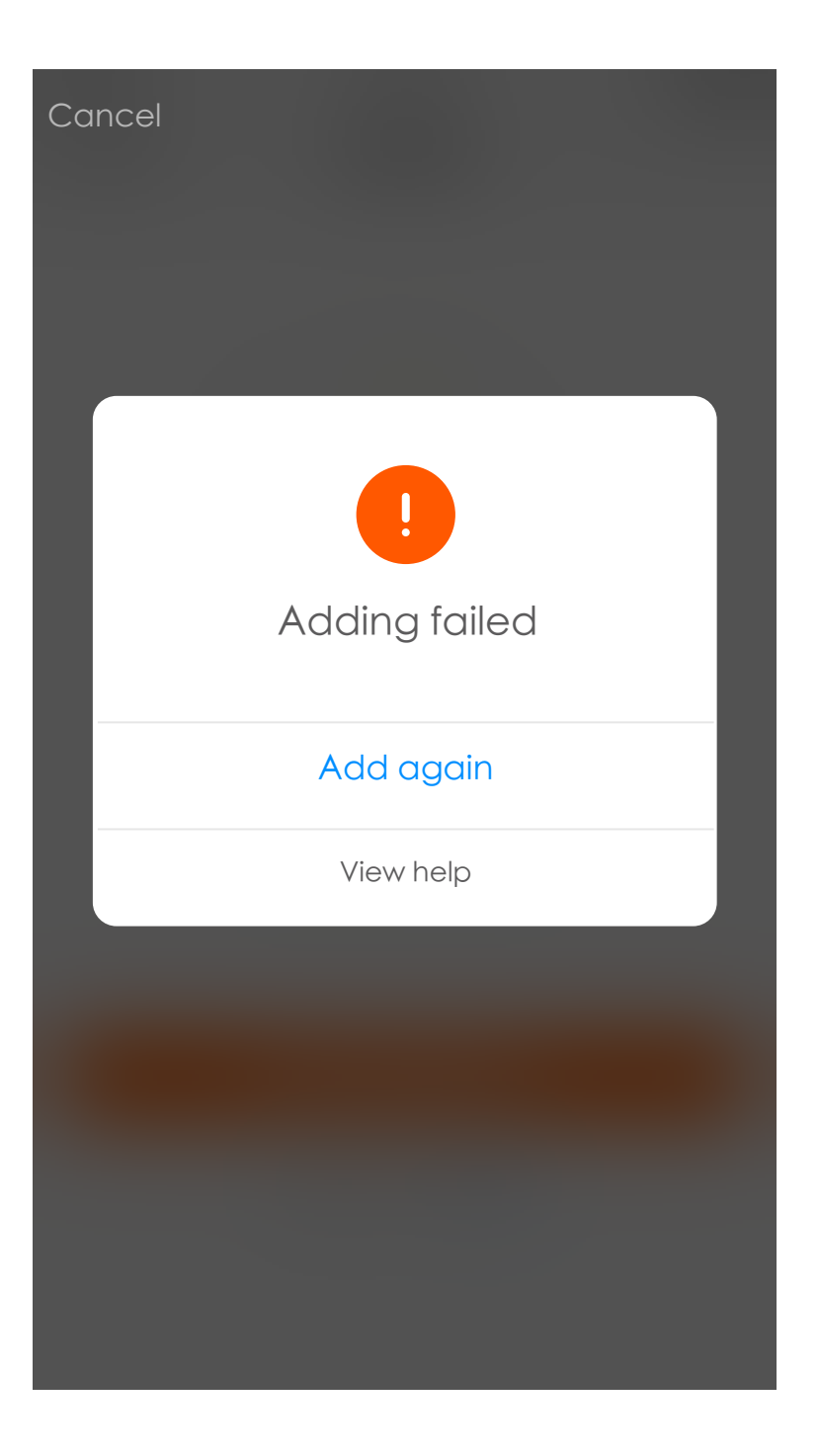

If your App interface is shown as in the picture, it means that the network connection failed. You could try by connecting again or view help.

| ●●●○○ Beans 죽       | 9:41 AM                                                 | ∦ 51% <b>■</b> + |
|---------------------|---------------------------------------------------------|------------------|
|                     | Light <b>3</b> ><br>Turned on<br>Common functions       | C                |
|                     | Air Condition ><br>Offline<br>Common functions          |                  |
|                     | Air Condition ><br>Turned on<br>Hidden common functions | ٩                |
| <b>ТЕМР</b><br>25°С | WIND MODE<br>high cold                                  | LOCK             |
|                     |                                                         |                  |
| Device              | Scenes                                                  | Profile          |

After successfully configuring the devices, the smart device will be shown on the home page. Tap to enter its control page

#### Note:

- When device is online, it support short-cut operations
- 2. When device is offline, it displays "Offline" and can be controlled.

| ●●●●○中国移动 | र 10:38                         | @ <b>1</b> @ 82% 🔳 |
|-----------|---------------------------------|--------------------|
|           | Scenes                          | +                  |
|           | GO HOME<br>Some devices offline | Perform            |
|           |                                 |                    |
|           |                                 |                    |
|           |                                 |                    |
|           |                                 |                    |
|           |                                 |                    |
|           |                                 |                    |
|           |                                 |                    |
|           |                                 |                    |
|           |                                 |                    |
| Devices   | Scenes                          | Profile            |

Smart life scenario supports that devices perform corresponding actions under various conditions. The main conditions include:

1.Temperature
2.Humidity
3.Weather
4.PM2.5
5.Air quality
6.Sunrise & sunset time
7.Device's actions (such as turn on/ff)

| •••• 4         | 国移动      | ) ବି            | 14:23            |     | <b>1</b> 🗿 82% 🔲 🖯 |
|----------------|----------|-----------------|------------------|-----|--------------------|
| く返回            | ]        |                 | Profile          |     | Settings           |
|                |          |                 |                  |     |                    |
|                |          | Tap to<br>86-18 | set your na<br>7 | ime | >                  |
| 00             |          |                 |                  |     |                    |
| B              | Scer     | nes             |                  |     | >                  |
| $\sim^{\circ}$ | Devi     | ce Sha          | ring             |     | >                  |
| $\square$      | Mes      | sage C          | enter            |     | • >                |
| $\bigcirc$     | Use Echo |                 |                  |     | >                  |
| $\bigcirc$     | Expe     | erience         | Center           |     | >                  |
|                | Scar     | n QR Co         | ode              |     | >                  |
| ?              | FAQ      |                 |                  |     | >                  |
| •••            | Feed     | dback           |                  |     | >                  |
| $\diamond$     | Abo      | ut              |                  |     | >                  |
|                |          |                 |                  |     |                    |

"Profile" page is where users could manage personal information. The key information is as follows:

1. Personal information

2. Smart life scenario

3. Device Sharing: display the information of shared devices

4. Message center

5. F.A.Q

6. Entry to submit feedback

7. About

| ●●●●● 中国移动 🗢       | 2:40 PM | ● 1 22%           |
|--------------------|---------|-------------------|
| <b>〈</b> Back      | Profile |                   |
|                    |         |                   |
| Picture            |         |                   |
| Nickname           | Tap to  | o set your name > |
| Phone Number       |         | 86-15700085876    |
|                    |         |                   |
| Change login passv | vord    | >                 |
| Pattern unlock     |         |                   |
| Change pattern pas | ssword  | >                 |
|                    | Locout  |                   |
|                    | Logout  |                   |
|                    |         |                   |
|                    |         |                   |
|                    |         |                   |
|                    |         |                   |

"Profile" page is for displaying personal account information.You can change login password, binding mobile number,set pattern unlock on this page. Tap "Pattern unlock" to set your pattern. After setup, you have to enter your pattern to use the App

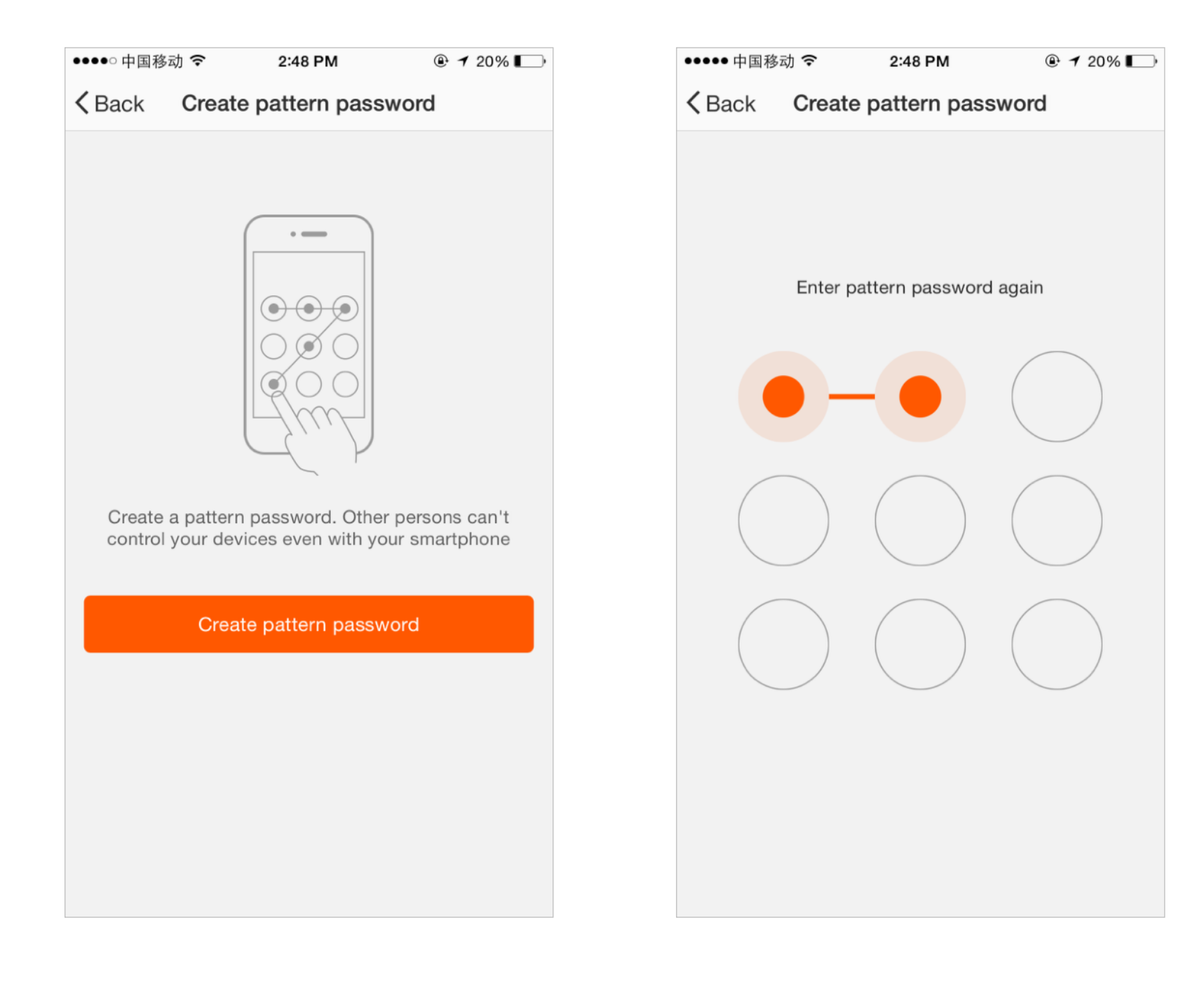

Send sharing: The list shows all members who are added by your account. You can delete the member and delete the sharing by swiping left. Receive sharing: The list shows all devices that your account has received. You can delete the sharing by swiping left.

| ●●●●○ 中国联通 穼    | 2:46 PM        | @ 7             | •••••          | 中国联通 穼        | 2:46 PM      | •               |
|-----------------|----------------|-----------------|----------------|---------------|--------------|-----------------|
| <b>〈</b> Back   | My Sharings    |                 | <b>&lt;</b> Ba | ack           | My Sharings  |                 |
| Sharings sent   | Sł             | arings received |                | Sharings sent | Sha          | arings received |
| USERS BELOW ARE | E SHARING YOUF | DEVICES         | USE            | RS BELOW ARE  | SHARING YOUR | DEVICES         |
|                 |                |                 | >              |               |              | > Delete        |
|                 |                |                 | >              |               |              | >               |
|                 |                |                 | >              | ~             |              | >               |
|                 |                |                 | >              |               |              | >               |
|                 |                |                 | >              |               |              | >               |
|                 |                |                 | >              |               |              | >               |
|                 |                |                 | >              |               |              | >               |
| -               |                |                 | >              |               |              | >               |
|                 |                |                 | >              |               |              | >               |
|                 |                |                 |                |               |              |                 |
|                 | Add Sharing    |                 |                |               | Add Sharing  |                 |

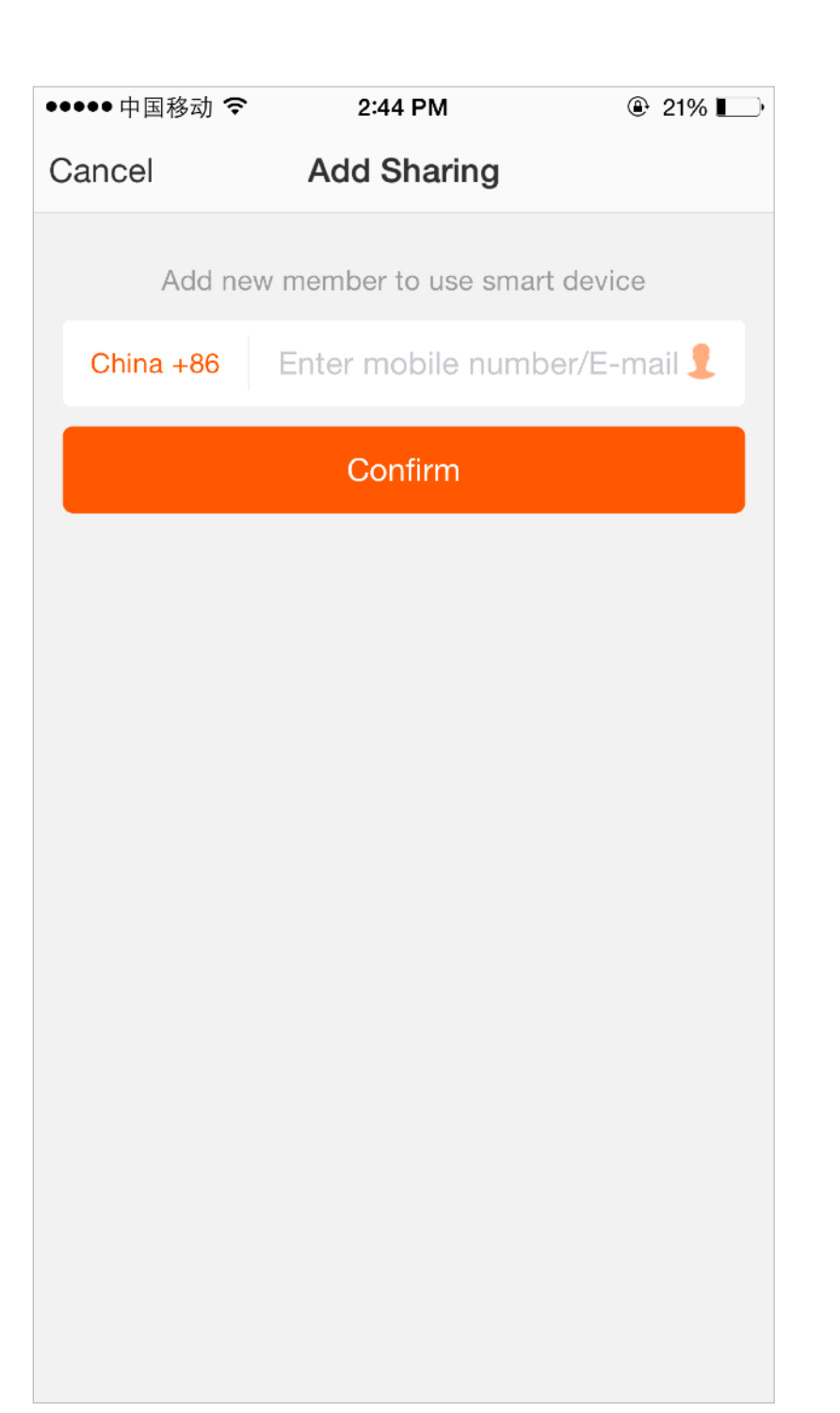

Add sharing: As shown in the picture, users could input a new member's mobile number and share the device with him. The new member could then control the shared device.

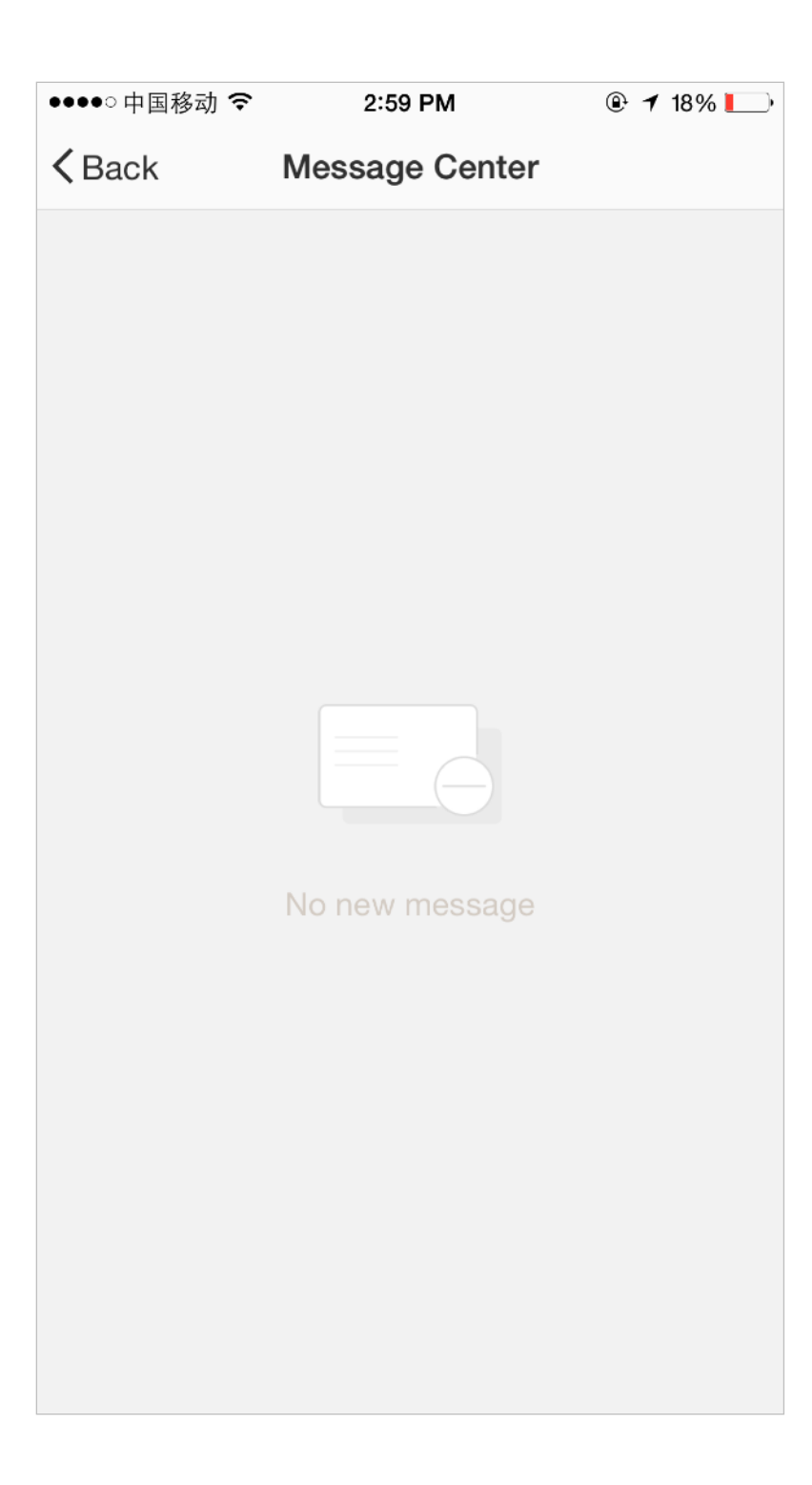

Message centre: Including notifications of new device and new sharing

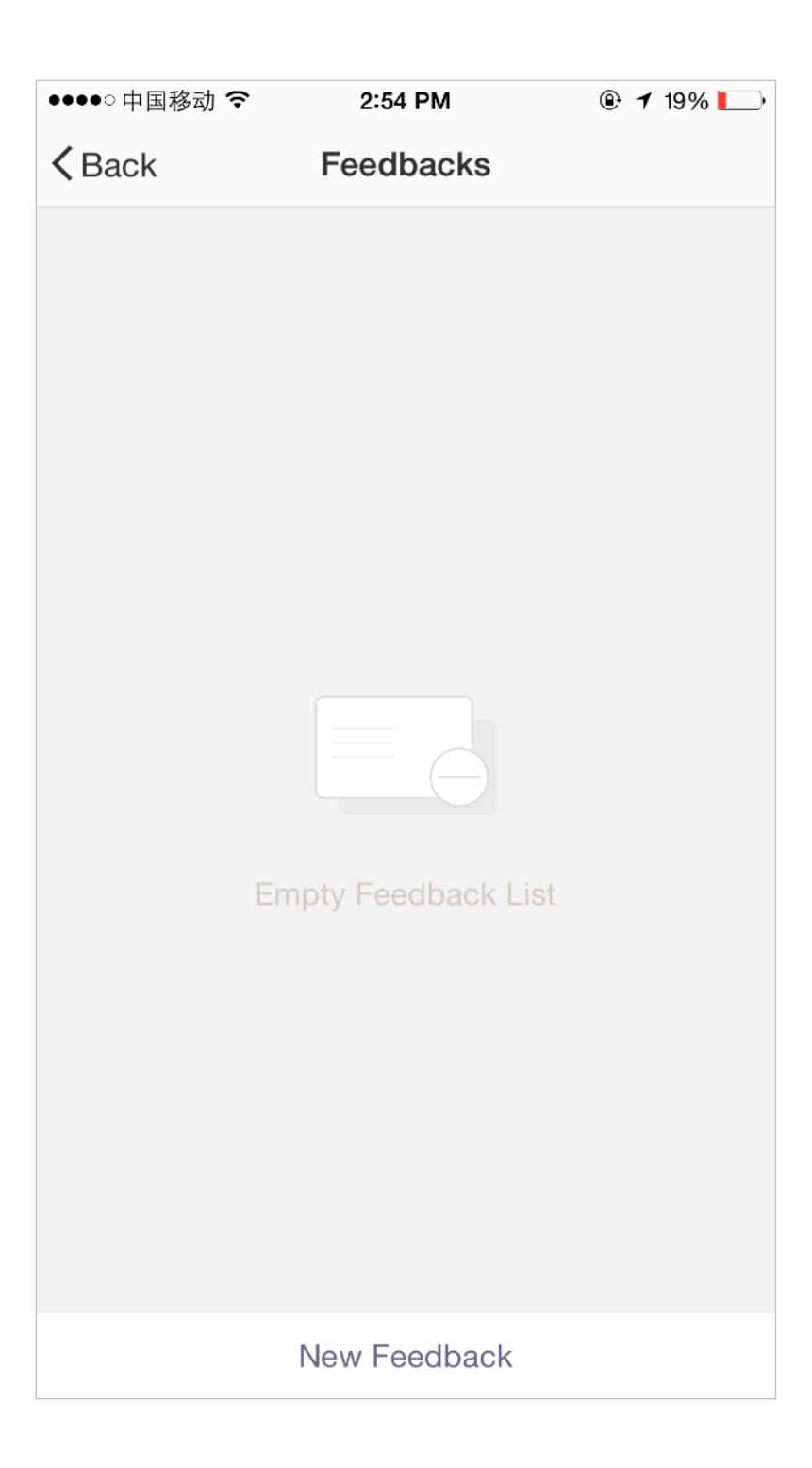

Feedback: Entry where users could submit their feedback

| ●●●●● 中国移动 4G    | 11:18 | 1 78% 🔳 |
|------------------|-------|---------|
| <b>&lt;</b> Back | About |         |
|                  |       |         |
| Rate us          |       | >       |
| Current version  |       | 1.0.0   |

App's other related information include:1.Tap on "rate us", App will be redirected to acorresponding App market, where you could rate us2. Show App version number

# Thank You

Remark:

1) The pictures used in this manual are iOS app interface, Android version is a bit different.

2) Product and software update periodically, the number and app interface in this manual are only for example. No extra notification on further changes.